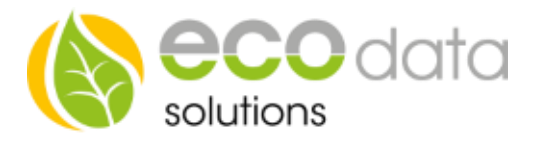

## **BUS-Wandlerdrehstromzähler EM530**

Für Lieferung und Bezug mit RS485 Schnittstelle

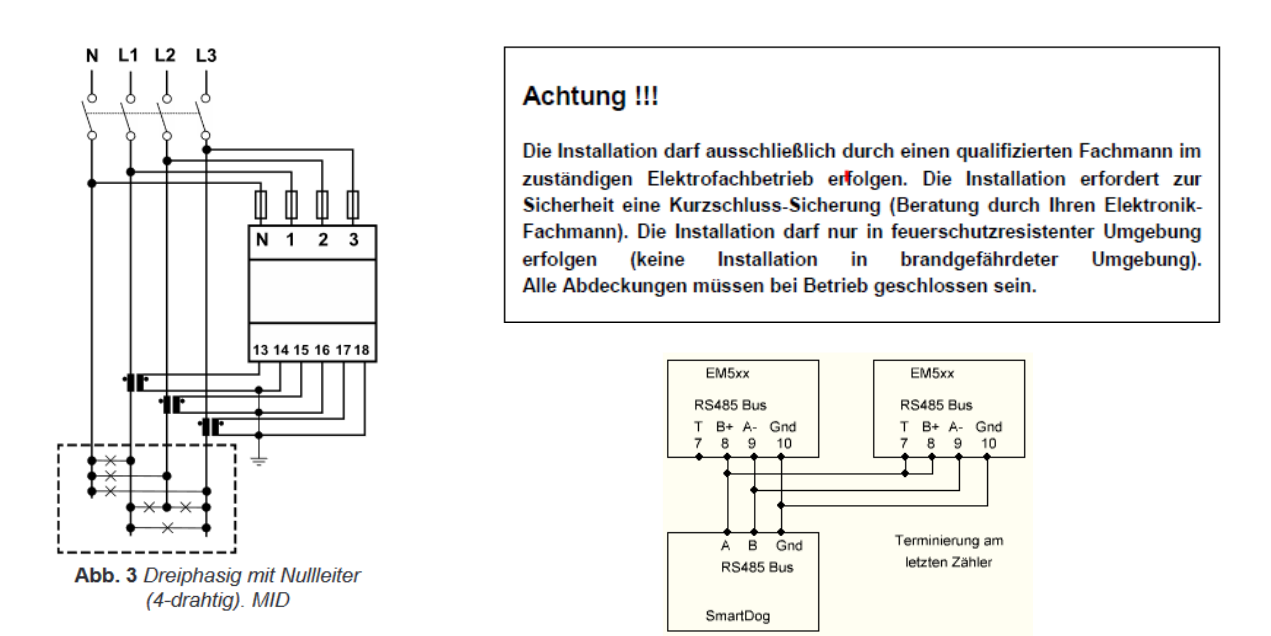

**BUS-Adresse** Unser Zähler ist standardmäßig auf die Bus Adresse 1 eingestellt. Werden mehrere Zähler verwendet, muss am Zähler die BUS-Adresse neu eingestellt werden. Siehe weiter hinten.

## Konfiguration Zähler

Drücken Sie die kleine Taste ganz rechts, um den Drehstromzähler zu konfigurieren.

• Wählen Sie mit "AUF" und "ÄB" Taste das Menü Settings aus und drücken OK

• Wählen Sie das Menü "Ct rat" und stellen Sie die das Wand-lerverhältnis ein (z.B. bei Wandler 50/5A muss 10 ein-gestellt werden) und drücken Sie OK. Wählen Sie unten SAVE aus (muss unterstri-chen sein) und drücken Sie OK. Am Display erscheint "Saving"

• Wählen Sie nun das Menü "Measure" aus und stellen Sie auf Modus "C" (Saldierender Zähler) Wählen Sie unten SAVE aus (muss unterstrichen sein) und drücken Sie OK. Am Display erscheint "Saving"

• Falls Sie die Busadresse von Default "1" ändern wollen, gehen Sie nun in das Menü "rs485" und drücken Sie OK. Wählen Sie nun "Address" und OK. Stellen Sie die gewünschte Busadresse ein (max 32) Wählen Sie unten SAVE aus (muss unterstrichen sein) und drücken Sie OK. Am Display erscheint "Saving. (no parity, 9,6kBd, 1 Stop Bit lassen Sie bitte so)

- Wählen Sie nun das Menü "End" und drücken OK
- Für das Anlegen der Zähler im SmartDog verwenden Sie bitte die Hauptanleitung